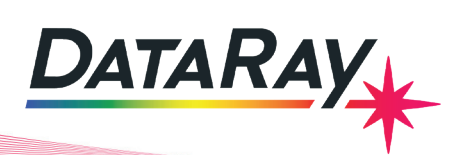

# Interfacing to Visual Basic in Visual Studio 2010

**Covers:** Interfacing DataRay Camera and Slit Scan Profilers to Visual Basic in Visual Studio 2010 using the DataRay OCX.

## Start in the standard software:

- As Administrator, install the DataRay software which came with your product.
- Attach the profiler product. Allow the drivers to install.
- Open the DataRay software and select your profiler in the Device pull-down menu.
- Learn to use your product in the DataRay software. Then close the software.

Add Visual Studio 2010: We do not claim to be VB or Visual Studio 'experts', however we are able to create new VB projects in Visual Studio that can control DataRay products. Install Visual Studio 2010 on your computer (earlier versions should work, but exact details will change). Download the example from the DataRay website:

- Cameras: Download & unzip: <u>http://www.dataray.com/UserFiles/file/DataRayInterfaceToVBVS2010.zip</u>
- BeamMap2, Beam'R2, ColliMate: TBA

**Build and run example:** This example should build and run with no errors. Not working? Email <u>support@dataray.com</u> or call +1 530-395-2500 with:

- Device name and serial number
- DataRay, Windows & Visual Studio versions which you are using. Only Visual Studio 2010 and later are fully supported. The DataRay OCX still works in VS2006 and VS2008, but we are only able to provide limited support.

**Overview of OCX:** Your interfacing code communicates with DataRay products through the DataRay OCX. The OCX is an ActiveX component that can be accessed from a variety of Windows based environments. The OCX is automatically generated and registered with the Windows operating system upon installing the DataRay software. Once initialized, the OCX is always running. This means that the camera is still running, even while editing GUI elements in Visual Studio. Do not be alarmed if DataRay OCX GUI elements are active while your program is not running. This is the expected behavior.

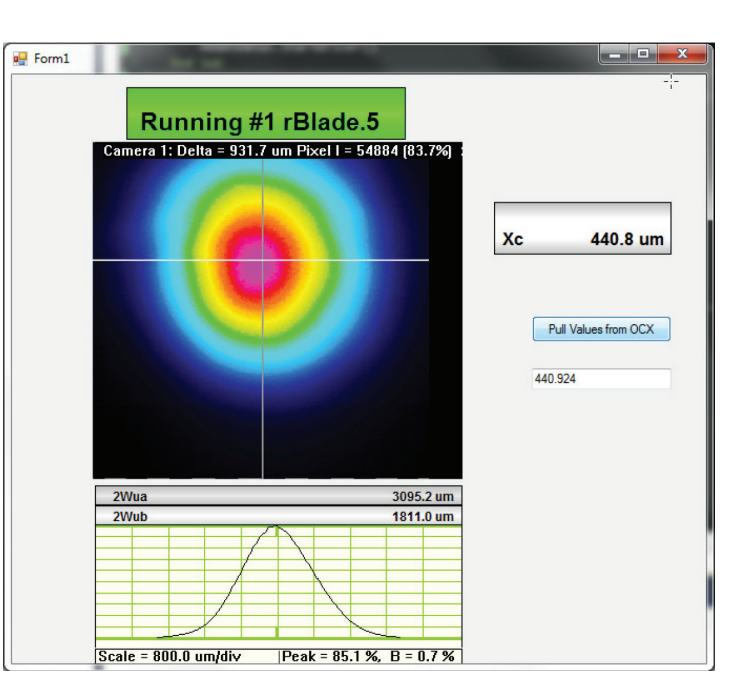

#### Some important notes:

- Read through this entire document.
- Some prior experience with Visual Basic, Windows MFC programming, and Visual Studio is required.
- The OCX is only functional as part of a GUI-based program.
- In the **Design View** of VS2010, elements may appear as white boxes or as the actual GUI element they represent.

# **Tutorial**:

We will show you step-by-step how the example program was created. First, create a new **Windows Forms Application** in VS2010:

| New Project                                             |                                                      |                           |                               |              | <u>ନ୍ଥ</u>                                            |
|---------------------------------------------------------|------------------------------------------------------|---------------------------|-------------------------------|--------------|-------------------------------------------------------|
| Recent Templates                                        |                                                      | .NET Fram                 | nework 4   Sort by: Default   | • •          | Search Installed Templates                            |
| Installed Templates                                     |                                                      |                           |                               |              | Towner Viewel Devie                                   |
| Qt4 Projects                                            |                                                      | VB                        | Windows Forms Application     | Visual Basic | A project for creating an application with a          |
| <ul> <li>Visual C++</li> <li>Other Languages</li> </ul> |                                                      | <b>V</b> B                | WP Windows Forms Application  | Visual Basic | Windows user interface                                |
| ▲ Visual Basic<br>Windows<br>Web                        |                                                      |                           | Console Application           | Visual Basic |                                                       |
| Office<br>Cloud                                         |                                                      | VB                        | Class Library                 | Visual Basic |                                                       |
| Reporting<br>> SharePoint                               | E                                                    | v <sub>B</sub>            | WPF Browser Application       | Visual Basic |                                                       |
| Silverlight<br>Test                                     |                                                      | VB                        | Empty Project                 | Visual Basic |                                                       |
| WCF<br>Workflow                                         |                                                      | VB                        | Windows Service               | Visual Basic |                                                       |
| <ul> <li>Visual C#</li> <li>Visual F#</li> </ul>        |                                                      | < <u>−</u> V <sub>B</sub> | WPF Custom Control Library    | Visual Basic |                                                       |
| Python  Other Project Types                             | 5                                                    | <₽ <sup>V</sup> B         | WPF User Control Library      | Visual Basic |                                                       |
| Database                                                | *                                                    | ₩B                        | Windows Forms Control Library | Visual Basic |                                                       |
| <u>N</u> ame:                                           | DataRayInterfaceT                                    | FoVBVS201                 | 0                             |              |                                                       |
| Location:                                               | c:\users\rocco\documents\visual studio 2010\Projects |                           |                               | Browse       |                                                       |
| Solution:                                               | Create new solution                                  |                           |                               |              |                                                       |
| Solution na <u>m</u> e:                                 | DataRayInterfaceT                                    | FoVBVS201                 | 0                             |              | ✓ Create directory for solution Add to source control |
|                                                         |                                                      |                           |                               |              | OK Cancel                                             |

The empty project should look like this:

| 😎 DataRayInterfaceToVBVS2010 - Microsoft Visual Studio (Administrator) | The second second secon | Markeny having to the Your Youk 2021 - Manual Mark |                                                                              |                          |
|------------------------------------------------------------------------|----------------------------------------------------------------------------------------------------|----------------------------------------------------|------------------------------------------------------------------------------|--------------------------|
| <u>File Edit View Git Qt Project Build Debug Team Data I</u>           | ools Te <u>s</u> t PurifyPlus <u>W</u> indow <u>H</u> elp                                                                                                    |                                                    |                                                                              |                          |
| । 🛅 • 🛅 • 💕 🛃 🥔 🕹 🖄 👘 • 🕫 • 💭 • 🖏 🕨 De                                 | ebug 🔹 x86 🔹 🎒 GetWinCamSingle                                                                                                    | -   🖓 🕾 🖬 🖄 🛠 🖬 🛃 🗆 - 🖕                            |                                                                              |                          |
| 住した日白の日日日田寺 の花花花。                                                      | 향 왕 약 [만 문] <sup>6</sup> 1 61 (표) 프) 프 -                                                                                                    |                                                    |                                                                              |                          |
| 🗃 Solution Explorer 🗸 🕂 🛪                                              | Form1 vh [Design]*                                                                                                    |                                                    | - Toolbox                                                                    | * 4 X                    |
|                                                                        | Toma vo (Design)                                                                                                    |                                                    | PerformanceCounter                                                           | × 4                      |
| Solution (DateProducerTe)/P/(2010) (Lessiert)                          |                                                                                                    |                                                    | Process                                                                      |                          |
| DataBayInterfaceToVBVS2010 (1 project)                                 | Per Form1                                                                                                    |                                                    | SerialPort                                                                   | g                        |
| a My Project                                                           |                                                                                                    |                                                    | ServiceController                                                            | lora                     |
| Form1.vb                                                               |                                                                                                    |                                                    | C3 Timer                                                                     |                          |
|                                                                        |                                                                                                    |                                                    | # Printing                                                                   |                          |
|                                                                        |                                                                                                    |                                                    | Pointer                                                                      |                          |
|                                                                        |                                                                                                    |                                                    | PageSetupDialog                                                              |                          |
|                                                                        |                                                                                                    |                                                    | PrintDialog                                                                  |                          |
|                                                                        |                                                                                                    |                                                    | PrintDocument                                                                |                          |
|                                                                        |                                                                                                    |                                                    | A PrintPreviewControl                                                        |                          |
|                                                                        |                                                                                                    |                                                    | PrintPreviewDialog                                                           |                          |
|                                                                        |                                                                                                    |                                                    | 4 Dialogs                                                                    |                          |
|                                                                        |                                                                                                    |                                                    | Pointer                                                                      |                          |
|                                                                        |                                                                                                    |                                                    | ColorDialog                                                                  |                          |
|                                                                        |                                                                                                    | h                                                  | FolderBrowserDialog                                                          |                          |
|                                                                        |                                                                                                    | l l                                                | FontDialog                                                                   |                          |
|                                                                        |                                                                                                    |                                                    | CorenFileDialog                                                              |                          |
|                                                                        |                                                                                                    |                                                    | SaveFileDialog                                                               |                          |
|                                                                        |                                                                                                    |                                                    | b WPE Interoperability                                                       |                          |
|                                                                        |                                                                                                    |                                                    | > Reporting                                                                  |                          |
|                                                                        |                                                                                                    |                                                    | <ul> <li>Visual Basic PowerPacks</li> </ul>                                  |                          |
|                                                                        |                                                                                                    |                                                    | Pointer                                                                      |                          |
|                                                                        |                                                                                                    |                                                    | PrintForm                                                                    |                          |
|                                                                        |                                                                                                    |                                                    | LineShape                                                                    |                          |
|                                                                        |                                                                                                    |                                                    | OvalShape                                                                    |                          |
|                                                                        |                                                                                                    |                                                    | RectangleShape                                                               |                          |
|                                                                        |                                                                                                    |                                                    | 198 DataBeneater                                                             |                          |
|                                                                        |                                                                                                    |                                                    | B Button Control                                                             |                          |
|                                                                        |                                                                                                    |                                                    | CC CCDimage Control                                                          |                          |
|                                                                        |                                                                                                    | ь                                                  | DataPayGetData Control                                                       |                          |
|                                                                        |                                                                                                    |                                                    | G GetData Control                                                            |                          |
|                                                                        | Output                                                                                                    |                                                    | T II X Belatte Res Control                                                   |                          |
|                                                                        | Character Datas                                                                                                    |                                                    | Patettebar Control                                                           |                          |
|                                                                        | Show output from: Debug                                                                                                    |                                                    | St. Child Child Child                                                        |                          |
|                                                                        |                                                                                                    |                                                    | 3 ShuterControl Control                                                      |                          |
|                                                                        |                                                                                                    |                                                    | 3D ThreeDview Control                                                        | -                        |
|                                                                        |                                                                                                    |                                                    | TriggerControl Control                                                       | 1                        |
|                                                                        |                                                                                                    |                                                    | 2D TwoD Control                                                              |                          |
|                                                                        |                                                                                                    |                                                    | 4 General                                                                    |                          |
|                                                                        |                                                                                                    |                                                    | There are no usable controls in this group. Drag an it<br>it to the toolbox. | em onto this text to add |
|                                                                        | 4                                                                                                    |                                                    | ,                                                                            |                          |
| Real Property Manager Solution Explorer                                | 🙀 Error List 📴 Code Definition Window 🦓 Call Hierarchy 📃 0                                                                                                    | Jutput 🔉 Find Symbol Results                       | 🙀 Find and Re 💥 Toolbox 🐨 Properties 🖷 R                                     | esource Vi 💐 Class View  |

www.dataray.com | +1 530-395-2500 | sales@dataray.com Interfacing to Visual Basic in Visual Studio 2010 Rev. 022124 Open the Toolbox. You should see the following DataRay components:

| Button Control         |
|------------------------|
| CCDimage Control       |
| DataRayGetData Control |
| GetData Control        |
| PaletteBar Control     |
| Profiles Control       |
| ShuterControl Control  |
| ThreeDview Control     |
| TriggerControl Control |
| TwoD Control           |
|                        |

If these components aren't visible, complete the following steps:

- 1. Select Tools > Choose Toolbox Items
- 2. Select **COM Components** tab
- 3. Select Browse...
- 4. Navigate to the your DataRay install directory
- 5. Select **DataRayOcx.ocx**

The **Choose Toolbox Items** should now show the DataRay components:

| Silverlight Components       | System     | n.Workflow Components                   | System.   | Activities Components | s |
|------------------------------|------------|-----------------------------------------|-----------|-----------------------|---|
| .NET Framework Compone       | ents       | COM Components                          |           | WPF Components        |   |
| Name                         |            | Path                                    |           | Library               | - |
| DataRayGetData Control       |            | C:\Program Files (x86)\DataRay          | \DataRay  | DataRayOcx Activ      |   |
| 🔽 GetData Control            |            | C:\Program Files (x86)\DataRay          | \DataRay  | DataRayOcx Activ      |   |
| Microsoft InkPicture Control |            | C:\Program Files (x86)\Commo            | n Files\M | Microsoft Tablet      |   |
| Microsoft Outlook Body Con   | trol       | C:\PROGRA~2\MICROS~1\Offi               | ce14\0U   | Microsoft Outloo      | Ξ |
| Microsoft Outlook Recipient  | Control    | C:\PROGRA~2\MICROS~1\Offi               | ice14\0U  | Microsoft Outloo      |   |
| Microsoft ProgressBar Contro | l, version | C:\Windows\SysWOW64\comctl32.ocx        |           | Microsoft Windo       |   |
| Microsoft TreeView Control,  | version 5  | C:\Windows\SysWOW64\comctl32.ocx        |           | Microsoft Windo       |   |
| Microsoft UpDown Control, v  | ersion 5   | C:\Windows\SysWOW64\comct232.ocx        |           | Microsoft Windo       |   |
| NI USI VILogger Config       |            | C:\Program Files (x86)\National Instrum |           | CitadelDL ActiveX     |   |
| PaletteBar Control           |            | C:\Program Files (x86)\DataRay          | \DataRay  | DataRayOcx Activ      |   |
| Profiles Control             |            | C:\Program Files (x86)\DataRav          | \DataRav  | DataRavOcx Activ      |   |
| DataRayGetData Control       | e Neutral  |                                         |           | Browse.               |   |
| X Version: 1.0               |            |                                         |           |                       |   |
|                              |            |                                         |           |                       |   |

Your toolbox should now be populated with the DataRay Controls.

Now we can begin building the actual program. First drag a **GetData Control** (**not DataRayGetData Control**) onto the dialog box. This is the only OCX control class required for interfacing to DataRay cameras.

| 😎 DataRayInterfaceToVBVS2010 - Microsoft Visual Studio (Administrator) | -                                                                                    | Melany Seeky to Hiro Isan 201 Microall Bart                                                                                                    |                                                                                                   |
|------------------------------------------------------------------------|--------------------------------------------------------------------------------------|----------------------------------------------------------------------------------------------------|---------------------------------------------------------------------------------------------------|
| File Edit View Git Qt Project Build Debug Team Data To                 | ools Test PurifyPlus Window Help                                                     |                                                                                                    |                                                                                                   |
| 🔁 • 🖼 • 🐸 📓 😹   X 🖓 🖄   N • (P • (2 • 12)   ▶ Del                      | bug 🔹 x86 🔹 🙆 GetWinCamSingle                                                        | <ul> <li>Note: The second second se<br/>second second second second second second second second second second second second second second second second second second second second second second second second second second second second second second second second second sec</li></ul> |                                                                                                   |
| 尊    ゆ                                                                 | 於 않 야 [판 단] <sup>6</sup> 1 <sup>6</sup> 2 <sup>1</sup> 2 <sup>2</sup> 2 <sup>2</sup> |                                                                                                    |                                                                                                   |
| Solution Explorer 🗸 🗸 🗙                                                | Form1 vh [Design]* ×                                                                 |                                                                                                    | - Toolbox - A                                                                                     |
|                                                                        | Containe to carging the                                                              |                                                                                                    | PerformanceCounter                                                                                |
| Solution (DatePaulatariasaTe)////C2010/ (1 project)                    |                                                                                      |                                                                                                    | Process                                                                                           |
| DataBayInterfaceToVBVS2010 (1 project)                                 | Porm1                                                                                |                                                                                                    | SerialPort                                                                                        |
| R My Project                                                           | 0                                                                                    |                                                                                                    | ServiceController                                                                                 |
| E Form1.vb                                                             |                                                                                      |                                                                                                    | 🖄 Timer                                                                                           |
|                                                                        |                                                                                      |                                                                                                    | # Printing                                                                                        |
|                                                                        | 0                                                                                    |                                                                                                    | Pointer                                                                                           |
|                                                                        |                                                                                      |                                                                                                    | PageSetupDialog                                                                                   |
|                                                                        |                                                                                      |                                                                                                    | PrintDialog                                                                                       |
|                                                                        |                                                                                      |                                                                                                    | PrintDocument                                                                                     |
|                                                                        |                                                                                      |                                                                                                    | PrintPreviewControl                                                                               |
|                                                                        |                                                                                      |                                                                                                    | PrintPreviewDialog                                                                                |
|                                                                        |                                                                                      |                                                                                                    | Dialogs                                                                                           |
|                                                                        |                                                                                      |                                                                                                    | Pointer                                                                                           |
|                                                                        |                                                                                      |                                                                                                    | ColorDialog                                                                                       |
|                                                                        |                                                                                      |                                                                                                    | FolderBrowserDialog                                                                               |
|                                                                        |                                                                                      |                                                                                                    | FontDialog                                                                                        |
|                                                                        |                                                                                      |                                                                                                    | 2 OpenFileDialog                                                                                  |
|                                                                        |                                                                                      |                                                                                                    | 1 SaveFileDialog                                                                                  |
|                                                                        |                                                                                      |                                                                                                    | > WPF Interoperability                                                                            |
|                                                                        |                                                                                      |                                                                                                    | ▷ Reporting                                                                                       |
|                                                                        |                                                                                      |                                                                                                    | <ul> <li>Visual Basic PowerPacks</li> </ul>                                                       |
|                                                                        |                                                                                      |                                                                                                    | Pointer                                                                                           |
|                                                                        |                                                                                      |                                                                                                    | PrintForm                                                                                         |
|                                                                        |                                                                                      |                                                                                                    | 🔪 LineShape                                                                                       |
|                                                                        |                                                                                      |                                                                                                    | OvalShape                                                                                         |
|                                                                        |                                                                                      |                                                                                                    | RectangleShape                                                                                    |
|                                                                        |                                                                                      |                                                                                                    | DataRepeater                                                                                      |
|                                                                        |                                                                                      |                                                                                                    | B Button Control                                                                                  |
|                                                                        |                                                                                      |                                                                                                    | CC CCDimage Control                                                                               |
|                                                                        |                                                                                      |                                                                                                    | X DataRayGetData Control                                                                          |
|                                                                        |                                                                                      |                                                                                                    | G GetData Control                                                                                 |
|                                                                        | Output                                                                               |                                                                                                    | 👻 🖟 🗶 PaletteBar Control                                                                          |
|                                                                        | Show output from: Debug                                                              | • 👌 📣 🔿 📑 🔳                                                                                                    | Profiles Control                                                                                  |
|                                                                        |                                                                                      |                                                                                                    | <ul> <li>Sh ShuterControl Control</li> </ul>                                                      |
|                                                                        |                                                                                      |                                                                                                    | 3D ThreeDview Control                                                                             |
|                                                                        |                                                                                      |                                                                                                    | TriggerControl Control                                                                            |
|                                                                        |                                                                                      |                                                                                                    | 2D TwoD Control                                                                                   |
|                                                                        |                                                                                      |                                                                                                    | ⊿ General                                                                                         |
|                                                                        |                                                                                      |                                                                                                    | There are no usable controls in this group. Drag an item onto this text to add it to the toolbox. |
| Ready                                                                  | 🙀 Error List 🧰 Code Definition Window 🦓 Call Hierarchy 🔳 Ou                          | tput 🎋 Find Symbol Results                                                                                                    | 🕂 Find and Re 🔆 Toolbox 💣 Properties 🖷 Resource VI 💐 Class Vie                                    |

We'll also create a **Ready** button and a display for the two-dimensional camera display (known as a **CCDImage**). Drag a **Button Control** to the dialog box. Click on the small rightwards arrow on the top of button. Select **ActiveX-Properties...** Change the **Button ID#** to **297**.

| Form1.vb [Design]* ×                                                                      | → Toolbox → ₽ ×                                                                                   |
|-------------------------------------------------------------------------------------------|---------------------------------------------------------------------------------------------------|
|                                                                                           | PerformanceCounter                                                                                |
|                                                                                           | Recess Recess                                                                                     |
|                                                                                           | SerialPort                                                                                        |
|                                                                                           | ServiceController                                                                                 |
|                                                                                           | 🕲 Timer                                                                                           |
|                                                                                           | Printing                                                                                          |
|                                                                                           | R Pointer                                                                                         |
|                                                                                           | PageSetupDialog                                                                                   |
| 4 AxButton Tasks                                                                          | PrintDialog                                                                                       |
| ActiveX -Edit                                                                             | 2 PrintDocument                                                                                   |
| Blank ActiveX -Properties                                                                 | PrintPreviewControl                                                                               |
| ActiveX - About                                                                           | PrintPreviewDialog                                                                                |
|                                                                                           | 4 Dialogs                                                                                         |
|                                                                                           | Pointer                                                                                           |
|                                                                                           | ColorDialog                                                                                       |
|                                                                                           | FolderBrowserDialog                                                                               |
|                                                                                           | At FontDialog                                                                                     |
|                                                                                           | S OpenHieDialog                                                                                   |
|                                                                                           | SaverileDialog                                                                                    |
|                                                                                           | D WPF Interoperability D Reporting                                                                |
|                                                                                           | Visual Basic PowerPacks                                                                           |
|                                                                                           | Pointer                                                                                           |
|                                                                                           | PrintForm                                                                                         |
|                                                                                           | LineShape                                                                                         |
|                                                                                           | OvalShape                                                                                         |
|                                                                                           | RectangleShape                                                                                    |
|                                                                                           | DataRepeater                                                                                      |
|                                                                                           | B Button Control                                                                                  |
|                                                                                           | CC CCDimage Control                                                                               |
|                                                                                           | X DataRayGetData Control                                                                          |
|                                                                                           | G GetData Control                                                                                 |
| Dutput                                                                                    | 👻 🕂 🗶 PaletteBar Control                                                                          |
| Show output from: Debug 🔹 😽 🕞                                                             | Profiles Control                                                                                  |
|                                                                                           | Sh ShuterControl Control                                                                          |
|                                                                                           | 3D ThreeDview Control                                                                             |
|                                                                                           | TriggerControl Control                                                                            |
|                                                                                           | 2D TwoD Control                                                                                   |
|                                                                                           | ▲ General                                                                                         |
|                                                                                           | There are no usable controls in this group. Drag an item onto this text to add it to the toolbox. |
| 📸 Error List 🛛 📴 Code Definition Window 🛛 🖳 Call Hierarchy 🔝 Output 🥻 Find Symbol Results | 🥂 Find and Re 🔀 Toolbox 🚔 Properties 👼 Resource Vi 💐 Class View                                   |
|                                                                                           |                                                                                                   |

www.dataray.com | +1 530-395-2500 | sales@dataray.com Interfacing to Visual Basic in Visual Studio 2010 Rev. 022124

| Prope | erties                                                                                                    |
|-------|----------------------------------------------------------------------------------------------------|
| Ger   | neral                                                                                                    |
|       | Select Button ID#                                                                                                    |
|       | Spare31 ID# = 292           ID# = 293           SetClipLevel1 ID# = 294           SetClipLevel2 ID# = 295           PeakButton ID# = 296 |
|       | StatusButton ID# = 297<br>ZeroButton ID# = 298                                                                                           |
|       | 297                                                                                                    |
|       |                                                                                                    |
|       | OK Cancel Apply                                                                                                    |

Now drag a **CCDimage Control** onto the form. This completes the basic layout of the dialog box.

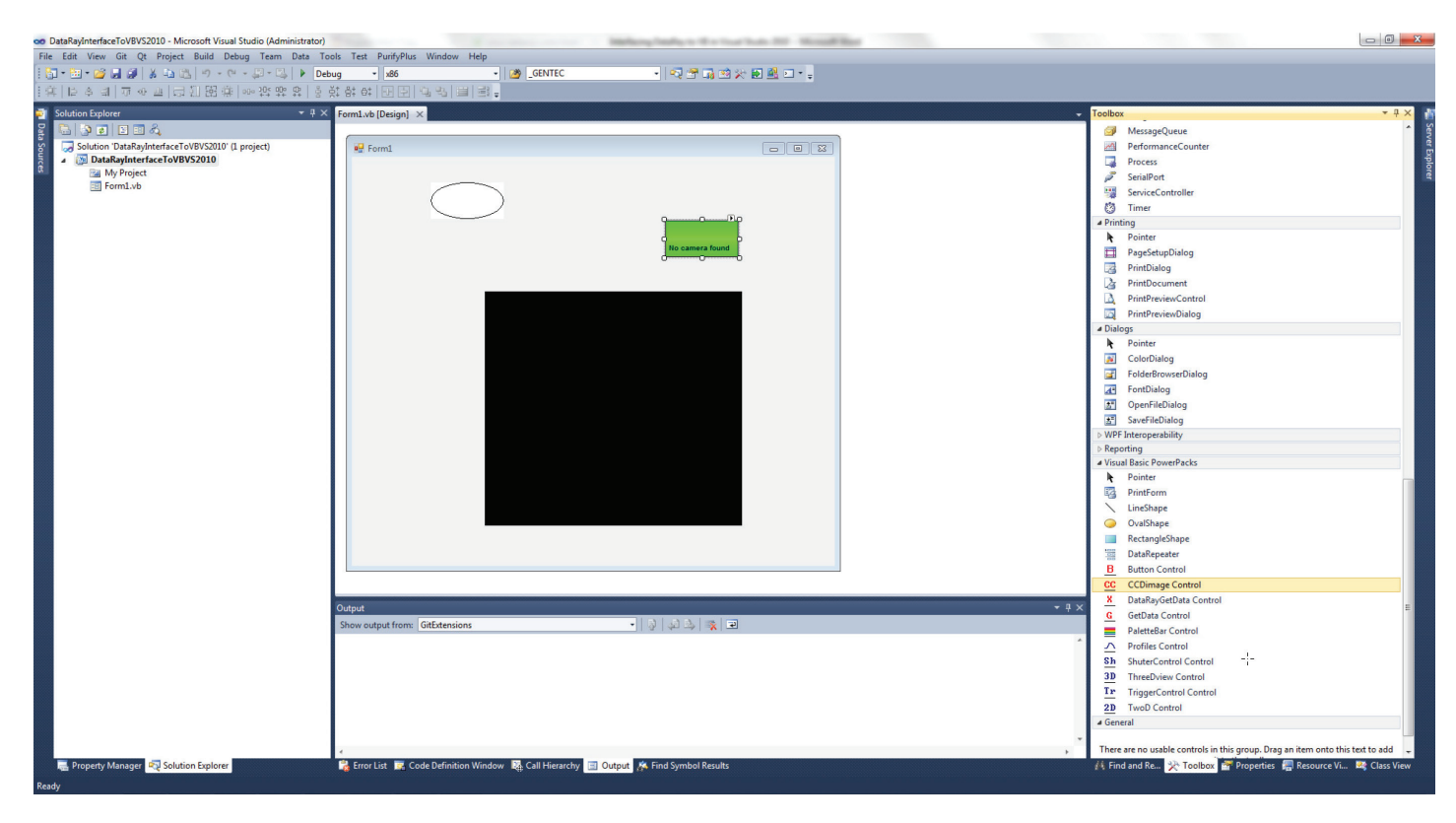

Now we need to add some code to the template. Open up the code for your form. Add the following line to the Load function of your form:

AxGetData1.StartDriver( )

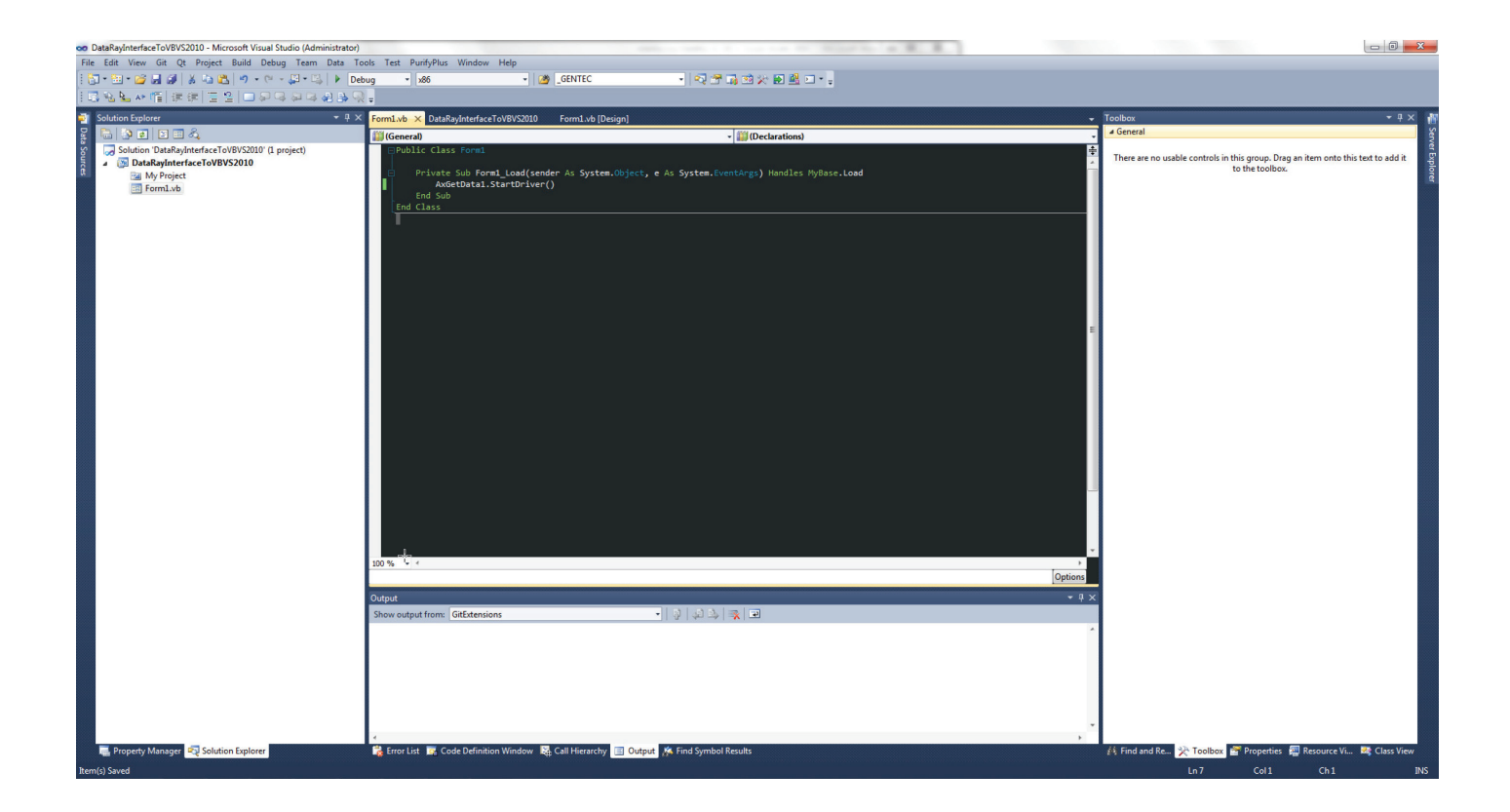

Now you are ready to build the project. Build and run your project. The green button is exactly the same **Ready** button as in the DataRay software. Click on the button to begin running your camera. You should see something similar to this (depending on your laser source):

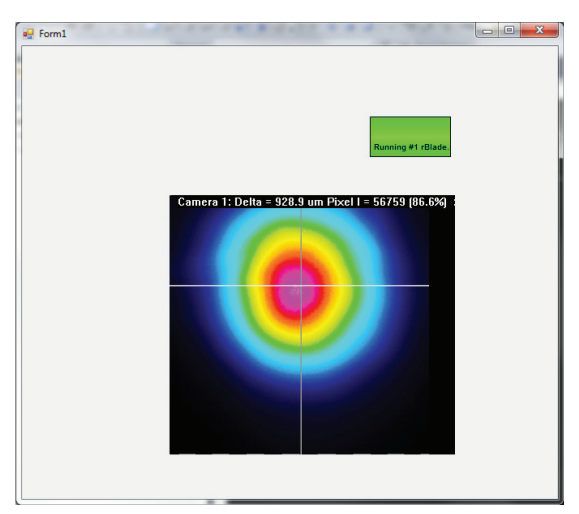

Congratulations, you are now interfacing with your DataRay device. Now, we will add a few more objects. For this example, we want to display the X-axis profile, and the calculated X-axis centroid position (Xc).

## Add a Profile Controls and a Button Controls.

In order to find the correct **Button ID#** to use for the buttons, you need to:

- 1. Close VS2010 and open the DataRay software
- 2. Right click on any button, to see the dialog on the right
- 3. Note the current **Name** and **ID#** for this result at the top of the dialog
- 4. Repeat for all the results of interest. Close the DataRay Software

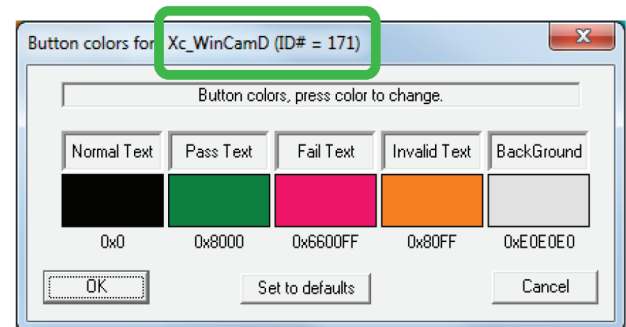

| RayInterfaceToVBVS2010 - Microsoft Visual Studio (Administr                                | ator)                                                                                                    |                                                   | 00                                                                                                    |
|--------------------------------------------------------------------------------------------|----------------------------------------------------------------------------------------------------|---------------------------------------------------|----------------------------------------------------------------------------------------------------|
| lit <u>V</u> iew <u>G</u> it <u>Q</u> t <u>Project</u> <u>Build</u> <u>Debug</u> Team Date | Fgrmat Iools Test PurifyPlus Window Help                                                                       |                                                   |                                                                                                    |
| 🕮 • 🥁 - 19 • 18 🖄 🖓 • 19 • 18 🙀 🙀                                                          | Debug + x86 + 🕐 _GENTEC + 🖓 🕾 🐼 🏏 😓                                                                            |                                                   |                                                                                                    |
| 「今日」 ゆう日 日白田 単 (のななな)                                                                      | 홍莽충¢ 만분 막당 표 봐.                                                                                                |                                                   |                                                                                                    |
| ition Explorer 🔹                                                                           | I X Formula Data Parketeretere To (RVS)10 Formula (Datas) X                                                    | - Toolhox                                         |                                                                                                    |
|                                                                                            |                                                                                                    | MessageOueue                                      |                                                                                                    |
| Solution (DataRedoterfaceTo//BVS2010; (Loroiect)                                           |                                                                                                    | M PerformanceCounter                              |                                                                                                    |
| DataRavInterfaceToVBVS2010                                                                 |                                                                                                    | Process                                           |                                                                                                    |
| My Project                                                                                 |                                                                                                    | SerialPort                                        |                                                                                                    |
| Form1.vb                                                                                   | Ready #1 rBlade 5                                                                                              | SeniceController                                  |                                                                                                    |
|                                                                                            |                                                                                                    | 22 Timer                                          |                                                                                                    |
|                                                                                            | Camera 1. Detta - 341.4 um Pixeri - 65460 (33.3%)                                                              | 4 Printing                                        |                                                                                                    |
|                                                                                            |                                                                                                    | Pointer                                           |                                                                                                    |
|                                                                                            |                                                                                                    | PageSetupDialog                                   |                                                                                                    |
|                                                                                            | Ye 401 um                                                                                                    | PrintDialog                                       |                                                                                                    |
|                                                                                            | Xc 440.1 um                                                                                                    | Da PrintDocument                                  |                                                                                                    |
|                                                                                            |                                                                                                    | PrintPreviewControl                               |                                                                                                    |
|                                                                                            |                                                                                                    | PrintPreviewDialog                                |                                                                                                    |
|                                                                                            |                                                                                                    | 4 Dialogs                                         |                                                                                                    |
|                                                                                            |                                                                                                    | Pointer                                           |                                                                                                    |
|                                                                                            | P                                                                                                    | ColorDialog                                       |                                                                                                    |
|                                                                                            |                                                                                                    | FolderBrowserDialog                               |                                                                                                    |
|                                                                                            |                                                                                                    | FontDialog                                        |                                                                                                    |
|                                                                                            |                                                                                                    | 3 OpenFileDialog                                  |                                                                                                    |
|                                                                                            |                                                                                                    | SaveFileDialog                                    |                                                                                                    |
|                                                                                            |                                                                                                    | ▷ WPF Interoperability                            |                                                                                                    |
|                                                                                            | 2Wua 3380.9 um                                                                                                 | ▷ Reporting                                       |                                                                                                    |
|                                                                                            | 2Wub 2270.4 um                                                                                                 | Visual Basic PowerPacks                           |                                                                                                    |
|                                                                                            |                                                                                                    | R Pointer                                         |                                                                                                    |
|                                                                                            |                                                                                                    | PrintForm                                         |                                                                                                    |
|                                                                                            |                                                                                                    | 🔪 LineShape                                       |                                                                                                    |
|                                                                                            |                                                                                                    | OvalShape                                         |                                                                                                    |
|                                                                                            |                                                                                                    | RectangleShape                                    |                                                                                                    |
|                                                                                            | Fmnby                                                                                                    | DataRepeater                                      |                                                                                                    |
|                                                                                            | i competi                                                                                                    | B Button Control                                  |                                                                                                    |
|                                                                                            |                                                                                                    | CC CCDimage Control                               |                                                                                                    |
|                                                                                            | -<br>Distruct                                                                                                  | DataRayGetData Control                            |                                                                                                    |
|                                                                                            |                                                                                                    | G GetData Control                                 |                                                                                                    |
|                                                                                            | The program (MASSE) DetaBayInterfaceToVBVS2010 upbort ava: Managed (u4.0.30110); has avited with code 0 (0x0). | PaletteBar Control                                |                                                                                                    |
|                                                                                            |                                                                                                    | △ Profiles Control                                |                                                                                                    |
|                                                                                            |                                                                                                    | Sh ShuterControl Control                          |                                                                                                    |
|                                                                                            |                                                                                                    | 3D ThreeDview Control                             |                                                                                                    |
|                                                                                            |                                                                                                    | TriggerControl Control                            |                                                                                                    |
|                                                                                            | 1                                                                                                    | 2D TwoD Control                                   |                                                                                                    |
|                                                                                            |                                                                                                    | General                                           |                                                                                                    |
|                                                                                            |                                                                                                    | * There are no urable controls in this mouse Deve | an item onto this test to an                                                                                                    |
|                                                                                            | Provide Research Could Defende and Mindows No. Coll Dependence And Could Dependence                            | There are no usable controls in this group. Drag  | The second second secon |
| Property Manager 🥰 Solution Explorer                                                       | 🚼 Error List 🕱 Code Definition Window 📓 Call Hierarchy 🔳 Output 🕺 Find Symbol Results                          | 👬 Find and Re 📯 Toolbox 💣 Properties              | 🚝 Resource Vi                                                                                                    |

Following these instructions, you'll be able to tell that to see **Xc** you need to change the **Button ID#** to **171**. For the profile, change the **Profile ID#** to **22**. Build and run your program and you should see the following:

| Form1 | Running #1 rB                | lade 5                  |          |
|-------|------------------------------|-------------------------|----------|
|       | Camera 1: Delta = 891.2 um P | xel I = 53930 (82.3%) : |          |
|       |                              | Xc                      | 424.3 um |
|       |                              |                         |          |
|       |                              |                         |          |
|       |                              |                         |          |
|       |                              |                         |          |
|       | 2Wua                         | 3131.3 um               |          |
|       | 2Wub                         | 1817.9 um               |          |
|       |                              |                         |          |
|       |                              |                         |          |
|       | Scale = 800.0 um/div  Pea    | k = 83.6 %, B = 0.8 %   |          |

A complete list of Profile IDs can be found here: <u>http://www.dataray.com/UserFiles/file/ProfilesEnum.pdf</u> A complete list of Button IDs can be found here: <u>http://www.dataray.com/UserFiles/file/IndexToTestParametersEnum.pdf</u>

Finally, we will programmatically extract data from the OCX. To extract single values, you can use the method **GetOcxResult** from the **GetData Control** class where the argument for the method is the same number used to ID the button: Xc = AxGetData1.GetOcxResult(171) To illustrate this point, we added a Visual Basic standard **Button** and **TextBox** to the form:

| 👓 DataRayInterfaceToVBVS2010 - Microsoft Visual Studio (Administra | itor)                                                                                                    | Harry Sealing to His Your Yorks 2021 Horseeff Real                                                                                                    |                                    |                                                                                                    |                                      | - 0 <u>×</u> |
|--------------------------------------------------------------------|----------------------------------------------------------------------------------------------------|----------------------------------------------------------------------------------------------------|------------------------------------|----------------------------------------------------------------------------------------------------|--------------------------------------|--------------|
| <u>File Edit View Git Qt Project Build Debug Team Data</u>         | Format <u>T</u> ools Test PurifyPlus <u>W</u> indow <u>H</u> elp                                                            |                                                                                                    |                                    |                                                                                                    |                                      |              |
| - 💭 - 🖳 - 💋 - 🖉 🔏 🖓 🐇 🐚 👘 - 🔍 - 💭 - 🖏 🕨                            | Debug • x86 • 🙆 _GENTEC                                                                                                    | - 🔩 📽 🖓 🖄 💥 🛃 🚳 🖬 - 📮                                                                                                    |                                    |                                                                                                    |                                      |              |
|                                                                    | 응 찾 않 야 만 문 🔍 📽 📰 📑 📮                                                                                                    |                                                                                                    |                                    |                                                                                                    |                                      |              |
| Solution Explorer                                                  | 9 X Form1 vb* DataBavInterfaceToVBVS2010 Form1 vb [Design1* X                                                               |                                                                                                    |                                    | Properties                                                                                                    |                                      | • 4 X        |
|                                                                    | Tomano odonojsticnocerorozozo Tomano (ocsigii)                                                                              |                                                                                                    |                                    | TextBox1 System Windows Forms                                                                                                    | TextBox                              |              |
| Colution (DeteReplatedeerTe)//D/C2010; (Levelant)                  |                                                                                                    |                                                                                                    |                                    | Textboxi System.windows.roms                                                                                                    | . TEXEDOX                            |              |
| A DataBayInterfaceToVBVS2010 (L project)                           | er Form1                                                                                                    |                                                                                                    |                                    | 21 😐 🗲 🖾                                                                                                    |                                      |              |
| My Project                                                         |                                                                                                    |                                                                                                    |                                    | <ul> <li>Accessibility</li> </ul>                                                                                                    |                                      | -            |
| Form1.vb                                                           | Ready #1 rBlade 5                                                                                                    |                                                                                                    |                                    | AccessibleDescription                                                                                                    |                                      |              |
|                                                                    | Iteady #TTBlade.o                                                                                                    |                                                                                                    |                                    | AccessibleName                                                                                                    |                                      |              |
|                                                                    | Camera 1: Delta = 941.4 um Pixel I = 65460                                                                                  | (99.9%)                                                                                                    |                                    | AccessibleRole                                                                                                    | Default                              |              |
|                                                                    |                                                                                                    |                                                                                                    |                                    | Appearance     BaskCalas                                                                                                    | Mendeus                              |              |
|                                                                    |                                                                                                    |                                                                                                    |                                    | Backcolor                                                                                                    | Eived2D                              |              |
|                                                                    |                                                                                                    |                                                                                                    |                                    | Cursor                                                                                                    | IBeam                                |              |
|                                                                    |                                                                                                    | Xc 440.1 um                                                                                                    |                                    | East                                                                                                    | Microsoft Sans Serif 8,25nt          |              |
|                                                                    |                                                                                                    |                                                                                                    |                                    | ForeColor                                                                                                    | WindowText                           |              |
|                                                                    |                                                                                                    |                                                                                                    |                                    | Lines                                                                                                    | String[] Array                       |              |
|                                                                    |                                                                                                    |                                                                                                    |                                    | RightToLeft                                                                                                    | No                                   |              |
|                                                                    |                                                                                                    | Pull Values from OCX                                                                                                    |                                    | ScrollBars                                                                                                    | None                                 |              |
|                                                                    |                                                                                                    |                                                                                                    |                                    | Text                                                                                                    |                                      |              |
|                                                                    |                                                                                                    | Participant Participant Partic |                                    | TextAlign                                                                                                    | Left                                 |              |
|                                                                    |                                                                                                    | č                                                                                                    |                                    | UseWaitCursor                                                                                                    | False                                |              |
|                                                                    |                                                                                                    |                                                                                                    |                                    | Behavior                                                                                                    |                                      |              |
|                                                                    |                                                                                                    |                                                                                                    |                                    | AcceptsReturn                                                                                                    | False                                |              |
|                                                                    |                                                                                                    |                                                                                                    |                                    | AcceptsTab                                                                                                    | False                                |              |
|                                                                    |                                                                                                    |                                                                                                    |                                    | AllowDrop                                                                                                    | False                                |              |
|                                                                    | 2Wua 3                                                                                                    | 380.9 um                                                                                                    |                                    | CharacterCasing                                                                                                    | Normal                               |              |
|                                                                    | 2Wub 2:                                                                                                    | 270.4 um                                                                                                    |                                    | ContextMenuStrip                                                                                                    | (none)                               |              |
|                                                                    |                                                                                                    |                                                                                                    |                                    | Enabled                                                                                                    | True                                 |              |
|                                                                    |                                                                                                    |                                                                                                    |                                    | Hideselection                                                                                                    | True                                 |              |
|                                                                    |                                                                                                    |                                                                                                    |                                    | Imeniode<br>Mail anoth                                                                                                    | 22767                                |              |
|                                                                    |                                                                                                    |                                                                                                    |                                    | Multiline                                                                                                    | Ealco                                |              |
|                                                                    |                                                                                                    |                                                                                                    |                                    | PasswordChar                                                                                                    | 10156                                |              |
|                                                                    |                                                                                                    |                                                                                                    |                                    | ReadOnly                                                                                                    | False                                |              |
|                                                                    | Empty                                                                                                    |                                                                                                    |                                    | ShortcutsEnabled                                                                                                    | True                                 |              |
|                                                                    |                                                                                                    |                                                                                                    | I                                  | TabIndex                                                                                                    | 6                                    |              |
|                                                                    |                                                                                                    |                                                                                                    |                                    | TabStop                                                                                                    | True                                 |              |
|                                                                    | Output                                                                                                    |                                                                                                    | * 4 ×                              | UseSystemPasswordChar                                                                                                    | False                                |              |
|                                                                    | Show output from: Debug                                                                                                    | - 🖗 🏟 🦗 🗐 🗉                                                                                                    |                                    | Visible                                                                                                    | True                                 |              |
|                                                                    | The thread ' <no name="">' (0xleac) has exited with code 0</no>                                                             | (0x0).                                                                                                    | * .                                | WordWrap                                                                                                    | True                                 |              |
|                                                                    | The thread ' <no name="">' (0x2098) has exited with code 0<br/>The thread 'unbest loadReference' (0x2200) has exited a</no> | (0x0).                                                                                                    |                                    | ⊿ Data                                                                                                    |                                      |              |
|                                                                    | 'DataRayInterfaceToVBVS2010.vshost.exe' (Managed (v4.0.                                                                     | 30319)): Loaded 'c:\users\rocco\documents\visual studio 2                                                                                                    | 2010\Projects\DataRayInterfaceTc   | <ul> <li>(ApplicationSettings)</li> </ul>                                                                                                    |                                      |              |
|                                                                    | 'DataRayInterfaceToVBVS2010.vshost.exe' (Managed (v4.0.                                                                     | 30319)): Loaded 'C:\Windows\Microsoft.Net\assembly\GAC_MS                                                                                                    | 5IL\System.Runtime.Remoting\v4.0   | (DataBindings)                                                                                                    |                                      |              |
|                                                                    | 'DataRayInterfaceToVBVS2010.vshost.exe' (Managed (v4.0.                                                                     | 30319)): Loaded 'c:\users\rocco\documents\visual studio :                                                                                                    | 2010\Projects\DataRayInterfaceTc = | Tag                                                                                                    |                                      |              |
|                                                                    | 'DataRayInterfaceToVBVS2010.vshost.exe' (Managed (v4.0.                                                                     | 30319)): Loaded 'C:\Windows\Microsoft.Net\assembly\GAC_MS                                                                                                    | SIL\Accessibility\v4.0_4.0.0.0     | Design                                                                                                    |                                      |              |
|                                                                    | The program '[8532] DataRayInterfaceToVBVS2010.vshost.e                                                                     | exe: Managed (v4.0.30319)' has exited with code 0 (0x0).                                                                                                    |                                    | The text according with the control                                                                                                    |                                      |              |
|                                                                    |                                                                                                    |                                                                                                    | *                                  | The text associated with the contro                                                                                                    | 14                                   |              |
| Roperty Manager Solution Evplorer                                  | Error List T Code Definition Window D Call Hierarchy D Outon                                                                | the Find Symbol Results                                                                                                    |                                    | A Find and Re Stanlbox                                                                                                    | Properties 🗿 Resource Vi 🛛 🥺         | Class View   |
| Toperty manager - control Explorer                                 | Carrierarchy Conconnicion window and Carrierarchy                                                                           | A BALLED AND A CONTRACTOR                                                                                                    |                                    | The and the second second seco | in topenies in the nesource that has | Citizz view  |
| Ready                                                              |                                                                                                    |                                                                                                    |                                    |                                                                                                    | , 279 📰 133 x 20                     |              |
|                                                                    |                                                                                                    |                                                                                                    |                                    |                                                                                                    |                                      |              |

In the function for handling clicking the button, we've added the following code:

'Get single value from OCX example Dim Xc As Single Xc = AxGetData1.GetOcxResult(171) 'Display Result in TextBox TextBox1.Text = Xc

Now, clicking the box in runtime will pull the **Xc** value from the OCX.

| 💀 Form1 | Running # | *1 rBlade.5         7 um Pixel 1 = 54884 (83.7%) | Xc 440.8 um<br>Pull Values from OCX<br>440 924 |
|---------|-----------|--------------------------------------------------|------------------------------------------------|
|         | 2Wua      | 3095.2 um                                        |                                                |
|         | ZVVUD     | 1811.0 um                                        |                                                |
|         |           |                                                  |                                                |

www.dataray.com | +1 530-395-2500 | sales@dataray.com Interfacing to Visual Basic in Visual Studio 2010 Rev. 022124 The OCX also supports sending arrays of data via variants:

## 'Get variant Exampl

Dim Var As Object

## Var = AxProfiles1.GetProfileDataAsVariant( )

This code will read the data from the Profile Control as a variant. This is the preferred method for reading large amounts of data from the OCX.

This completes the tutorial! **Problems/Questions?** As above, contact us with the information listed above.